## **Requesting GET Funds From Family/Friends**

Funds can be requested through the GET mobile app and the website

**Step 1:** From the 'Overview' screen on the web version, enter the contact information, account, and message in the 'Ask For Funds' Section.

| NOVA<br>Overview                                         | Northern V<br>Community ( | 'irginia<br>College   |                                                                                                    |
|----------------------------------------------------------|---------------------------|-----------------------|----------------------------------------------------------------------------------------------------|
| Overview                                                 |                           |                       | Quick Links:                                                                                                    |
| Print Overview                                           |                           |                       | Add Funds                                                                                                    |
| ACCOUNT NAME                                             | BALANCE                   | E                     | Add Credit Card                                                                                                    |
| Fac/Staff ACES                                           | \$0.00                    |                       | I Lost My Card                                                                                                    |
| +Add Funds                                               |                           |                       | Upload ID Photo                                                                                                    |
| My Recent Transactions                                   |                           |                       | Edit Password                                                                                                    |
| Wew All Transaction History >  Print Recent Transactions |                           |                       | Edit Contact Information                                                                                                    |
| ACCOUNT NAME DATE & TIME                                 | ACTIVITY DETAILS          | AMOUNT (\$ / MEAL \$) | Where Can I Use My Card?                                                                                                    |
| No Transactions                                          |                           |                       | NOVACARD Home                                                                                                    |
|                                                          |                           |                       | Ask For Funds:<br>The dunk fait Send an email to<br>some of color is you and a ait.<br>The final send to be and a disk<br>the final send to be and the final<br>Recipient Email:<br>Recipient Email:<br>Recipient Rame:<br>Recipient Name:<br>Select Your Account 0<br>Enter Message Here. |

From the GET Mobile App, select the 'Accounts' screen on the bottom navigation and select the 'request funds option'

Complete the name, email, account, and message portion, then select 'Send Request'

| Accounts<br>Add Funds |        | × Request funds<br>Email a friend or family member to request a deposit<br>to your account. |
|-----------------------|--------|---------------------------------------------------------------------------------------------|
| All Accounts          | >      | Name                                                                                        |
| RECENT TRANSACTIONS   | \$0.00 | Email Address                                                                               |
|                       |        | Select Your Account                                                                         |
|                       |        | Message                                                                                     |
|                       |        |                                                                                             |
|                       |        |                                                                                             |
|                       |        |                                                                                             |
|                       |        |                                                                                             |
|                       | 63     | SEND REQUEST                                                                                |

**Step 2:** For a family member or friend to add funds, they should click the link in the email request to be routed to add funds. This option prepopulates all account information they need.

\*Note: If they do no use this link, they can go to <u>https://get.cbord.com/nvcc/full/login.php</u>, select the link for 'Parents, Guardians, and Other Relatives', and enter the student ID number, first name, last name, and date of birth.

| Deposit Request from > Inbox x                                                                                          |  |
|----------------------------------------------------------------------------------------------------|--|
| NOVACard get@get.cbord.com <u>via</u> amazonses.com<br>to me ↓                                                          |  |
| This is a GET deposit request from<br>Please add funds to my NOVACard<br>To deposit funds please <u>click Here</u>      |  |
| If you are notor believe you have received this message in error, please contact novacard@nvcc.edu as soon as possible. |  |

**Step 3:** Complete the options for account, amount, and confirmation email for deposit Select 'Continue'

| NOVA                                                                 | Northern Virginia<br>Community College   |
|----------------------------------------------------------------------|------------------------------------------|
| You are depending to the appropriate                                 |                                          |
| If this is incorrect, go back to to Step 1 to                        | identify the recipient                   |
|                                                                      |                                          |
| * Please Choose                                                      | •                                        |
| * Please Choose<br>\$5.00                                            | ¢<br>                                    |
| * Please Choose<br>\$5.00<br>Receive a confirmation receipt by enter | ¢<br>¢<br>ring your email address below: |

**Step 4:** Confirm the deposit information provided before moving on to payment information

|                   | Student ID Add Funds There are no refunds for any deposits. 3 Confirmation 4 Finished           |  |  |  |  |  |
|-------------------|-------------------------------------------------------------------------------------------------|--|--|--|--|--|
| NC                | NOVA Northern Virginia<br>Community College                                                     |  |  |  |  |  |
| Please review the | Please review the information below. If it is correct, press Continue to complete your deposit. |  |  |  |  |  |
|                   |                                                                                                 |  |  |  |  |  |
| Account:          | Fac/Staff ACES                                                                                  |  |  |  |  |  |
| Deposit Amount    | \$5.00                                                                                          |  |  |  |  |  |
| Credit Card:      | Credit Card                                                                                     |  |  |  |  |  |
| Email             |                                                                                                 |  |  |  |  |  |
| Enter Payment     | or Cancel                                                                                       |  |  |  |  |  |
|                   |                                                                                                 |  |  |  |  |  |
|                   |                                                                                                 |  |  |  |  |  |
|                   | Help   Terms of Use   Privacy Policy                                                            |  |  |  |  |  |

**Step 5:** Enter the credit card information for the deposit and click 'Submit' Payment Method Options are AMEX, Visa, and MasterCard (No Discover)

| CBORD<br>Secure Payment Form |                    |  |  |  |  |
|------------------------------|--------------------|--|--|--|--|
| Order Summary                |                    |  |  |  |  |
| Order Date<br>Order Amount   | 01/22/21<br>\$5.00 |  |  |  |  |
| Credit Card Information      |                    |  |  |  |  |
| Name as on Card              |                    |  |  |  |  |
| Card Billing Address         |                    |  |  |  |  |
| Card Billing Zip             |                    |  |  |  |  |
| Card Number                  |                    |  |  |  |  |
| Card Expiration Date (MMYY)  |                    |  |  |  |  |
| CVV2/CID                     |                    |  |  |  |  |
|                              | Submit             |  |  |  |  |